## Lidera RS

Tutorial para acesso dos selecionados ao sistema de recrutamento e seleção

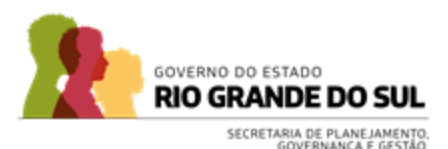

### Acesso ao sistema

https://governodoestadors.kretos.in/Vaga/lidera-rs-turma-2-2025/98972

#### Acesse o link <u>Trabalhe</u> <u>Conosco Interno</u>

Clique na vaga LIDERA RS e em seguida no botão REGISTRAR INTERESSE NESTA OPORTUNIDADE

#### < Voltar

#### Lidera RS - Turma 2 - 2025

🗮 Cód: 98972 🌒 Liderança 💡 Porto Alegre - RS

#### Descrição e Atividades

O Lidera RS busca formar novos líderes em potencial para atuação na Administração Pública Direta do RS, conectando e desenvolvendo servidores que tenham perfil de liderança por meio de um percurso formativo inovador e focado no desenvolvimento de competências de gestão. Dessa forma, a partir de um processo seletivo criterioso e inclusivo, serão identificados talentos capazes de atuar como liderança inovadora, motivados para geração de valor público e para ocupar cargos estratégicos.

Governo do Estado do RS - GOV RS

💼 Efetiva - Híbrido

Prazo: 27/01/2025

#### 🕜 Requisitos

- Ser servidor público efetivo da Administração Pública Direta Estadual, do Poder Executivo;
- Não ocupar função gratificada transversal de nível 8 ou superior do Poder Executivo;
- Faltar mais de cinco anos para adquirir o direito à aposentadoria;
- Possuir formação em nível superior completo;
- Obter anuência da chefia imediata para participar do Lidera RS.

GISTRAR INTERESSE NESTA OPORTUNIDAD

Compartilhe com um amigo: 🕇 🎔 in 🕓

A) 🗘 🗘 🤄 健

## Acesso ao login

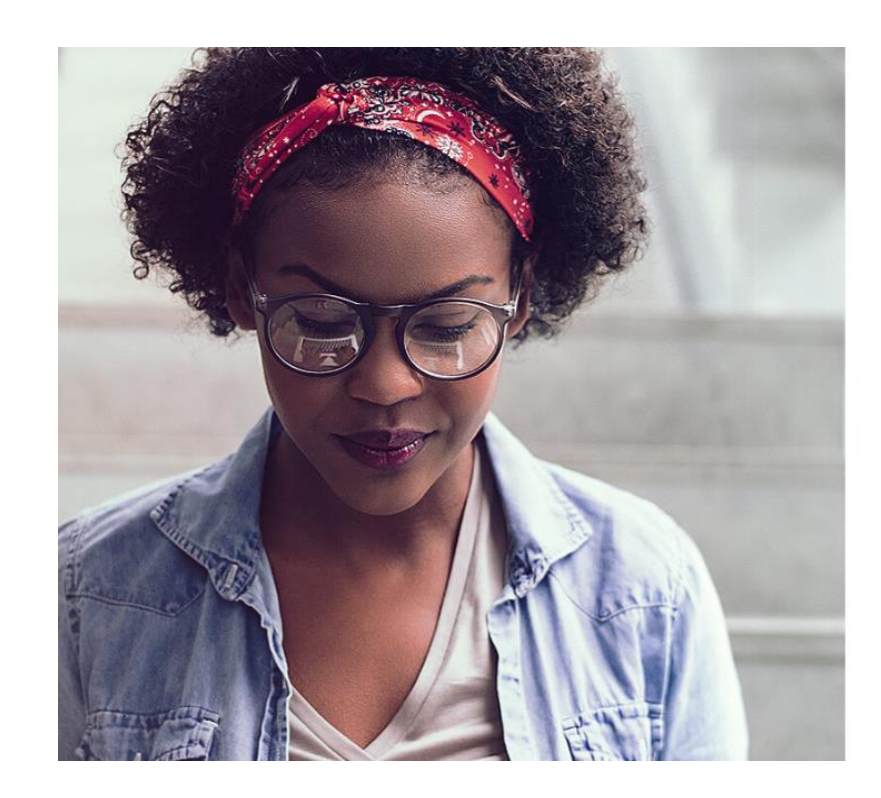

#### 📀 Voltar ao site

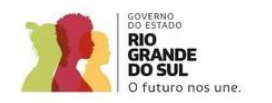

#### Login do Colaborador

Se vocês não possui cadastro na Kretos, informe o seu CPF deixe o campo de senha vazio e clique em entrar para criar a sua senha

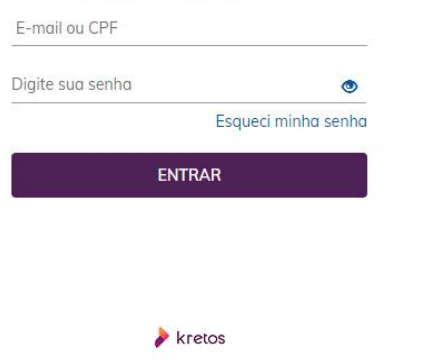

Coloque seu CPF (sem pontos e traços) no campo indicado. Depois clique no botão ENTRAR

ATENÇÃO: Deixe em branco o campo "digite sua senha" A senha você criará na tela seguinte

Por se tratar de oportunidade interna de formação, os servidores selecionados para essa primeira etapa foram cadastrados com o perfil de "Colaboradores" no sistema. Dúvidas? Fique à vontade e mande um e-mail para <u>liderars@spgg.rs.gov.br</u>

## Primeiro Acesso e criação de senha

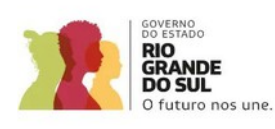

#### Primeiro acesso

Identificamos seu cadastro como colaborador em nossa base de dados e seu currículo será importado. Confirme os dados abaixo para criar a senha de acesso

CPF\*

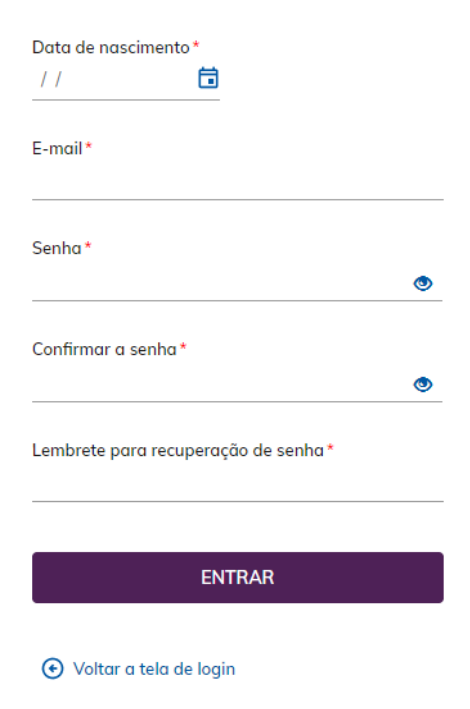

Coloque seu CPF novamente (sem pontos e traços) no campo indicado, sua data de nascimento e seu email (institucional ou pessoal, como preferir).

Crie sua senha e um lembrete de recuperação (esse deve ser diferente da senha criada).

## Primeiro Acesso e criação de senha

#### Primeiro acesso

Identificamos seu cadastro como colaborador em nossa base de dados e seu currículo será importado. Confirme os dados abaixo para criar a senha de acesso

Data de nascimento informada não corresponde a data do cadastro!

CPF\*

36098843473

Data de nascimento\* 01/01/2000 Se ocorrer erro ao preencher a data de nascimento, por favor mande um whatsapp para o suporte do sistema: (54) 99108-7702 ou para o email <u>liderars@spgg.rs.gov.br</u>

Assunto: Erro no Primeiro Acesso do sistema

## Atenção!

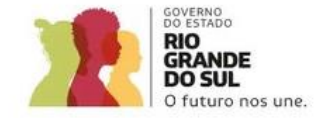

#### Esqueceu sua senha?

Digite seu e-mail para enviarmos o lembrete da senha por e-mail.

Atenção! Verifique sua caixa de SPAM.

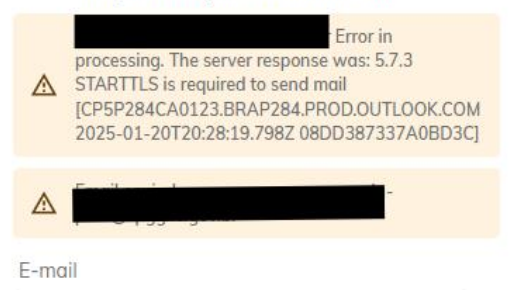

Digite os caracteres a seguir:

ENVIAR

Voltar a tela de login

Não clique em "Esquecer senha", pois o sistema emitirá um alerta de erro. Favor seguir os passos recomendados nos Se ocorrer erro ao preencher a data de nascimento, por favor mande um whatsapp para o suporte do sistema: (54) 99108-7702 ou para o email <u>liderars@spgg.rs.gov.br</u>

## Assunto: Erro no Primeiro Acesso do sistema

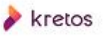

## Política de Privacidade

C https://governodoestadors.kretos.in/portal/hcomaceitetermosuso.aspx?6,869060

| C futuro nos une. | Bern vindo Maria teste                                                                                                    |
|-------------------|----------------------------------------------------------------------------------------------------|
|                   |                                                                                                    |
|                   |                                                                                                    |
|                   | Política de Privacidade - Aceite dos Termos                                                                                                    |
|                   | Termos de uso e Política de Privacidade KRETOS                                                                                                    |
|                   | Esta versão da Política de Privacidade KRETOS está em vigor desde 29 de janeiro de 2024 e tem como finalidade confirmar o compromisso com a privacidade e a proteção dos dados, inclusive pessoais, coletados de seus<br>USUÁRIOS, estabelecendo as regras sobre a coleta, registro, armazenamento, uso, compartilhamento, tratamento, enriquecimento e eliminação dos dados coletados dentro do escopo dos serviços e funcionalidades do sistema,<br>de acordo com as leis em vigor, especialmente a Lei Geral de Proteção de Dados, Lei nº 13.709/2018.                   |
|                   | 1. Consentimento                                                                                                    |
|                   | Como condição para acesso e uso das funcionalidades exclusivas do sistema, o USUÁRIO declara que fez a leitura completa e atenta das regras deste documento, estando plenamente ciente e conferindo assim sua livre e expressa concordância com os termos aqui estipulados, pelo que o presente serve como declaração de seu CONSENTIMENTO. Caso não esteja de acordo com estas diretivas, deverá descontinuar o seu acesso.                                                                                                    |
|                   | 2. Escopo da Política de Privacidade                                                                                                    |
|                   | A presente Política de Privacidade abrange apenas dados coletados através do sistema KRETOS e em todos os sites da KRETOS, produtos e serviços fornecidos pela KRETOS através desses sites e aplicativos móveis e nenhuma outra coleta ou processamento, como por exemplo práticas de coletas de dados de qualquer filial ou terceiro, nomeadamente operadoras terceiros de páginas web às quais o site possa estar vinculado. Para efeitos desta Política de Privacidade, serão considerados USUÁRIO(S) todo(s) o(s) candidato(s) e empresa(s) que utilizar(em) o sistema. |
|                   | 3. A Política de Privacidade está dividida em duas partes:                                                                                                    |
|                   | Parte I – Informações que a KRETOS coleta e controla, finalidade, tratamento e base legal.                                                                                                    |
|                   | Esta parte trata de como a KRETOS coleta e usa informações confiadas pelos visitantes do(s) sistema(s)/site(s), candidatos potenciais, USUÁRIOS dos produtos e serviços da KRETOS e outras pessoas que contatam a KRETOS através de formulários ou endereços de e-mail publicados ou vinculados aos sites nos quais o sistema KRETOS for acessado.                                                                                                    |
|                   | Parte II – Geral                                                                                                    |
|                   | Esta parte aborda tópicos gerais, como os direitos e preferências do USUÁRIO, compromissos de segurança da KRETOS e como iremos informá-lo quando mudarmos esta Política de Privacidade.                                                                                                    |
|                   |                                                                                                    |

Se você considera que a Política de Privacidade atualizada afeta seus direitos com relação ao uso de nossos produtos ou serviços, você pode solicitar a exclusão do seu cadastro, enviando um e-mail para dpo@kretos.cc. Reiteramos que esse processo de exclusão é irreversível, removendo todos os seus dados, e será realizado no prazo máximo de 7 dias.

#### j. Foro

Fica eleito o foro da Comarca de Caxias do Sul, RS, para dirimir questões decorrentes deste termo.

Concordo com a política de privacidade

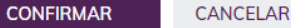

A ☆ □ ☆ ⊕ %

Leia a Política de Privacidade e, caso concorde, marque, no final da página, a opção Concordo e após CONFIRMAR.

Caso tenha alguma dúvida, favor mandar e-mail para liderars@spgg.rs.gov.br

## **Experiência Profissional**

| Preencha os dados da sua última experiência profissional ou escolha a opção "Ainda não pos | suo experiência profissional".   |
|--------------------------------------------------------------------------------------------|----------------------------------|
| 🗌 Ainda não possuo experiência profissional                                                |                                  |
| Nome da Empresa*                                                                           |                                  |
| Data de entrada*                                                                           | _                                |
| Selecione V / Selecione V                                                                  | periêr                           |
| Data de saída*<br>Selecione → Selecione → OU □ Emprego atual                               | icha os dad                      |
| Cargo Exercido*                                                                            | inda não po                      |
| Atividades Desenvolvidas *                                                                 | <b>da Empres</b><br>etaria de Pl |
|                                                                                            | de entrada*                      |
|                                                                                            | bro                              |

Preencha suas experiências profissionais, dando ênfase para as atividades desenvolvidas na Administração Direta do Estado do RS.

Após clicar em SALVAR E AVANÇAR, você poderá incluir outra. Sugerimos que inclua o máximo de experiências que puder, deixando seu cadastro o mais completo possível.

#### Profissional

ua última experiência profissional ou escolha a opção "Ainda não possuo experiência profissional".

periência profissional

#### Experiência Profissional incluída

Experiência Profissional incluída com sucesso. Deseja incluir outra experiência profissional?

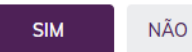

## Formação Acadêmica

#### Bem vindo Maria teste

#### Formação Acadêmica

Preencha os dados da sua última formação acadêmica.

Grau de Formação\*

Selecione

SALVAR E AVANÇAR

Preencha sua formação acadêmica, colocando grau de formação e preenchendo os campos (instituição, curso, datas de início e conclusão).

Após clicar em SALVAR E AVANÇAR, você poderá incluir outra. Sugerimos que inclua o máximo de formações que puder, deixando seu cadastro o mais completo possível.

| Formação Acadêmica                      |                                                                                   |   |  |  |
|-----------------------------------------|-----------------------------------------------------------------------------------|---|--|--|
| Preencha os dados da s                  | ua última formação acadêmica.                                                     |   |  |  |
| Grau de Formação *<br>Mestrado Completo | <u> </u>                                                                          |   |  |  |
| Instituição *<br>UFRGS                  | Formação Acadêmica incluída                                                       | × |  |  |
| Curso*<br>Administração - ênfase        | Formação acadêmica incluída com sucesso. Deseja incluir outra formação acadêmica? |   |  |  |
| Início*<br>Janeiro <u> </u>             | SIM NÃO                                                                           |   |  |  |
| Conclusão                               |                                                                                   |   |  |  |

## **Cursos e realizações**

| Cursos e Realizações                                                                          |                                  |
|-----------------------------------------------------------------------------------------------|----------------------------------|
| Preencha os dados do seu último curso, certificação, realização ou escolha a opção "Ainda não | ) possuo cursos ou realizações". |
| Ainda não possuo cursos ou realizações                                                        |                                  |
| Tipo*<br>Selecione                                                                            |                                  |
| Curso ou Realização *                                                                         |                                  |
| nstituição *                                                                                  |                                  |
| Descrição                                                                                     | Cursos e Re                      |
|                                                                                               | Preencha os dados do             |
| Conclusão *<br>Selecione ✓                                                                    |                                  |
| SALVAR E AVANÇAR                                                                              | Tipo *<br>Curso                  |
|                                                                                               | Curso ou Realização*             |
|                                                                                               | Autoconhecimento e l             |
|                                                                                               | Instituição *                    |
|                                                                                               | Fundação João Pinhe              |
|                                                                                               | Deseriere                        |

Preencha aqui cursos, certificações, reconhecimentos, trabalho voluntário. Selecione o tipo e inclua os dados nos campos.

Após clicar em SALVAR E AVANÇAR, você poderá incluir outros. Sugerimos que inclua o máximo de cursos e realizações que puder, deixando seu cadastro o mais completo possível.

| Cursos e Realizações                           |                                                                                  |  |  |
|------------------------------------------------|----------------------------------------------------------------------------------|--|--|
| Preencha os dados do seu                       | u curso, certificação, realização anterior ou clique em "Cancelar e Avançar".    |  |  |
| Tipo*<br>Curso ❤                               |                                                                                  |  |  |
| Curso ou Realização *<br>Autoconhecimento e In | Curso/Realização incluído ×                                                      |  |  |
| Instituição*<br>Fundação João Pinheira         | Curso/Realização incluído com sucesso. Deseja incluir outro curso ou realização? |  |  |
| Descrição                                      | SIM NÃO                                                                          |  |  |
| Conclusão*                                     |                                                                                  |  |  |

## Áreas de interesse

#### Áreas de Interesse

Escolha as áreas que você tem interesse em atuar ou clique em "Cancelar e Avançar".

Área de Interesse\*

Selecione

#### 🗹 Receber E-mail de Novas Vagas

SALVAR E AVANÇAR

CANCELAR E AVANÇAR

Preencha aqui as suas áreas de interesse. Caso queira receber e-mail sobre novas vagas, marque a caixa de seleção.

Após clicar em SALVAR E AVANÇAR, você poderá incluir outras. Sugerimos que inclua o máximo de áreas de interesse que você gosta ou atua, deixando seu cadastro o mais completo possível.

| Áreas de Interesse                                                                  |   |  |  |
|-------------------------------------------------------------------------------------|---|--|--|
| Escolha as áreas que você tem interesse em atuar ou clique em "Cancelar e Avançar". |   |  |  |
| Área de Interesse *                                                                 |   |  |  |
| Recursos Humanos                                                                    |   |  |  |
| Receber E-mail de Novas Vagas                                                       |   |  |  |
| Área de Interesse incluída                                                          | × |  |  |
| SALVAR E AVAN                                                                       |   |  |  |
| Área de Interesse incluída com sucesso. Deseja incluir outra área de interesse?     |   |  |  |
| Área de Interesse                                                                   |   |  |  |
| Administrativa SIM NÃO                                                              |   |  |  |
| Educação, Ensino                                                                    |   |  |  |
|                                                                                     |   |  |  |

## **Dados Adicionais**

#### Bem vindo Maria teste

#### 🕑 Voltar

#### 98972 - Lidera RS - Turma 2 - 2025 🕞 Desistir da Vaga

A seleção desta vaga envolve várias etapas. Elas estarão sempre visíveis e serão liberadas à medida que você avança no processo.

#### Cadastro na Vaga

Seu registro na vaga foi concluído com sucesso. Lembre-se de que você precisa concluir outras etapas para continuar o processo de seleção.

#### Θ Atualização do Currículo

Mesmo se você já tiver registrado seu currículo, verifique se tudo está correto e se há novas informações a serem inseridas. Quando terminar, clique em "Salvar" na parte inferior da página. Em seguida, clique em Voltar para continuar o processo.

EDITAR

#### Θ Dados Adicionais

Queremos saber mais sobre você! Responda às questões até finalizar e seguir para a próxima etapa!

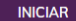

#### 📀 Voltar

#### **Dados Adicionais**

Responda e revise suas informações, clique em Avançar até Finalizar essa etapa!

**(** 

(ţ

| ⊖ Dados Pessoais  |   |               |         |
|-------------------|---|---------------|---------|
| Gênero*           |   | Estado Civil* |         |
| Selecione         | ~ | Selecione     | ~       |
| Telefone celular* |   |               |         |
|                   |   |               | AVANÇAR |

#### Você já completou seu cadastro!

Verifique se está tudo ok e, caso necessário, edite seu currículo.

Agora responda algumas questões adicionais, por gentileza. É bem rápido!

## Grave seu vídeo dentro do sistema

#### Bem vindo Maria teste

#### Voltar

#### 98972 - Lidera RS - Turma 2 - 2025 🕞 Desistir da Vaga

A seleção desta vaga envolve várias etapas. Elas estarão sempre visíveis e serão liberadas à medida que você avança no processo.

<u>Cadastro na Vaga</u>

#### Enviar um vídeo-apresentação

O objetivo desta atividade é a identificação do potencial de liderança do candidato. Será considerado o potencial de liderança do candidato, por meio da análise de Vídeo de apresentação e solução para o caso apresentado a seguir. Queremos conhecer melhor suas habilidades de comunicação verbal, presença e autenticidade, além de entender suas crenças e valores.

INICIAR

Classificados

Teste de Perfil Comportamental

Selecionados

#### Voltar

#### Enviar um vídeo-apresentação

#### Prezado Candidato(a)!

Você está prestes a iniciar seu processo de gravação de vídeo entrevista. Para que tudo ocorra bem, atente para as seguintes instruções:

- ✓ Verifique se o seu ambiente está livre de ruídos
- V Olhe diretamente para a câmera
- ✓ Fale claramente em voz alta, no seu microfone
- ✓ Responda às perguntas de forma clara e objetiva
- ✓ Relaxe e seja você mesmo

Boa sorte!

#### INICIAR ENTREVISTA

# Grave seu vídeo no YouTube e insira dentro do sistema

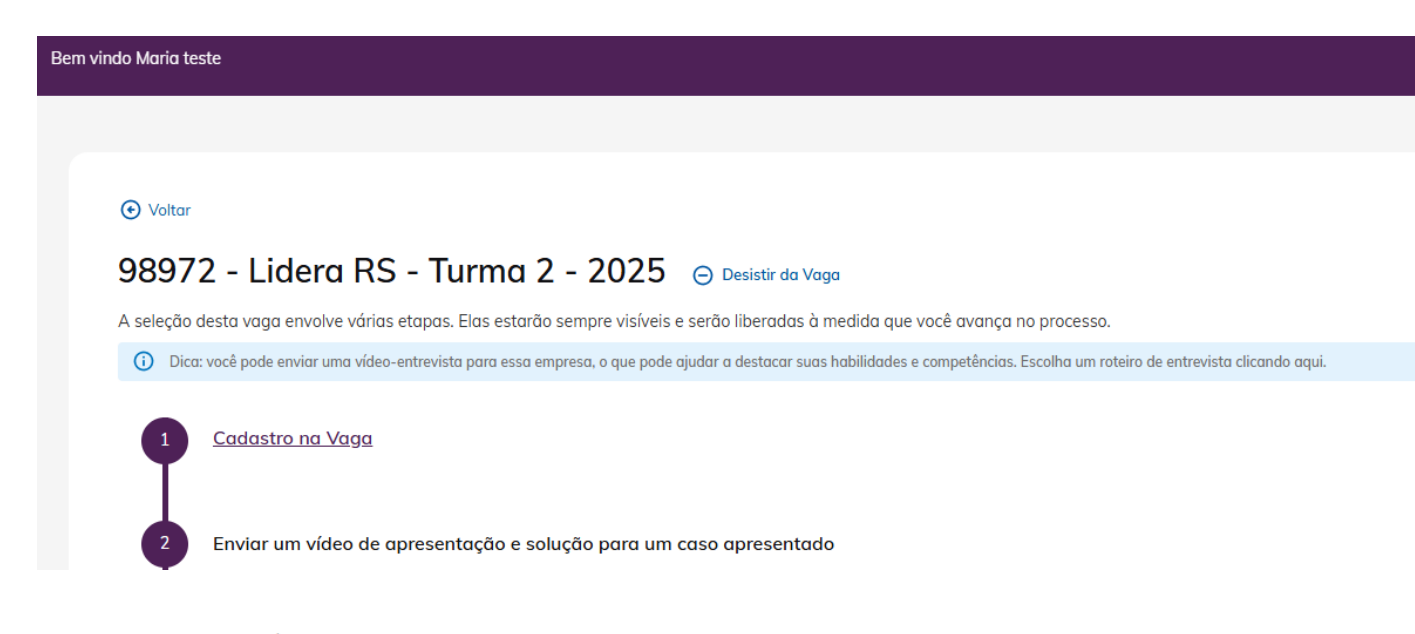

Instruções para nos enviar o vídeo

1. Faça upload do vídeo no <u>YouTube</u> e nomeie com as seguintes informações: Nome\_Sobrenome\_Data Exemplo: Daniel\_Ribeiro\_10\_04\_2019

2. Depois de concluir o upload, copie o link que foi gerado e cole no campo abaixo.

3. Você pode fazer upload do vídeo no YouTube pelo celular, tablet ou computador. Caso você não saiba como fazer, acesse o Manual para Envio de Vídeos ao YouTube.

Link do Vídeo\*

Cole aqui o link do seu vídeo

Leia com atenção o conteúdo a ser abordado no vídeo, clique em ENVIAR VÍDEO e siga as orientações

O prazo para gravação e envio do vídeo é até **27/01/2025**! Não deixe para a última hora!

#### ENVIAR VÍDEO

## Dúvidas ou dificuldades

Bem vindo Maria teste

#### 📀 Voltar

#### Minhas Oportunidades

| Código | Vaga                       | Situação do Processo     | Demonstrou Interesse Em |
|--------|----------------------------|--------------------------|-------------------------|
| 98972  | Lidera RS - Turma 2 - 2025 | Processo Seletivo Aberto | 16/01/2025 15:15        |
|        |                            |                          |                         |
|        |                            |                          |                         |
|        |                            |                          |                         |
|        |                            |                          |                         |

Clique no ícone do whatsapp e converse com a equipe de suporte do sistema, disponíveis de segunda à sexta-feira em horário comercial para atender os candidatos!

(t

Û

Demais dúvidas podem ser enviadas para o e-mail liderars@spgg.rs.gov.br

## Próxima etapa

Oltar

#### 98972 - Lidera RS - Turma 2 - 2025 🕞 Desistir da Vaga

A seleção desta vaga envolve várias etapas. Elas estarão sempre visíveis e serão liberadas à medida que você avança no processo.

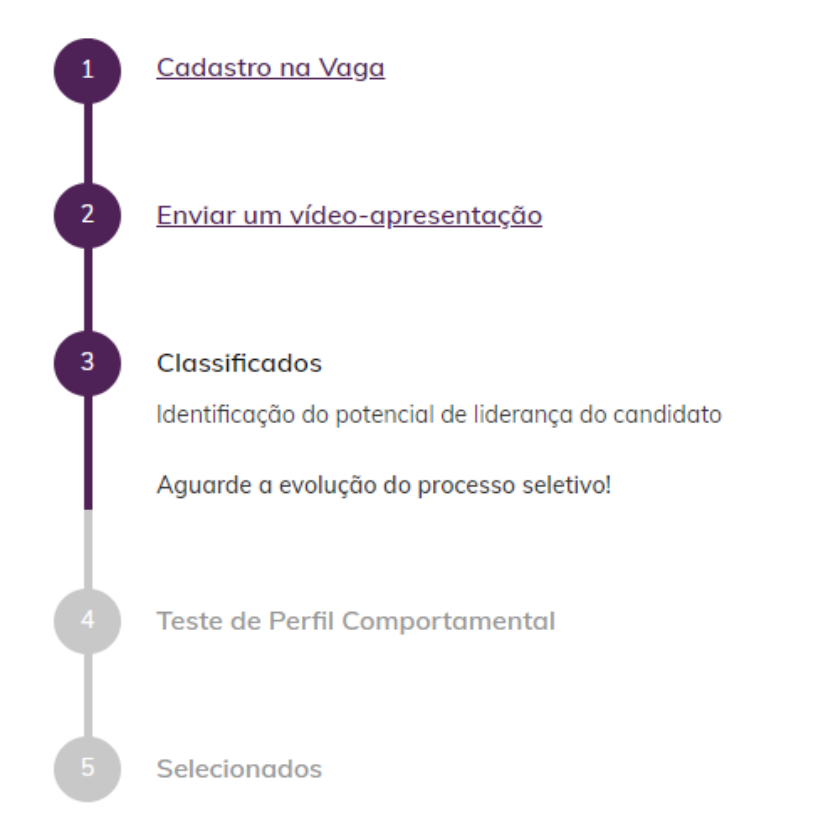

Após 27/01, a equipe de seleção analisará os vídeos e o resultado será publicado no site da EGOV dia 14/03/2025.

Aguarde as comunicações por email.

# **obrigada**

#### **GOVERNO DO ESTADO DO RIO GRANDE DO SUL**

Governador: Eduardo Leite

SECRETARIA DE PLANEJAMENTO, GOVERNANÇA E GESTÃO • SPGG

Secretária: Danielle Calazans

**DEPARTAMENTO CENTRAL DE GESTÃO DE PESSOAS • DEGEP** E-mail: **liderars@spgg.rs.gov.br**  f @SPGG.RS
Ø @spgg\_rs
Ø @SPGG\_RS
Ø @SPGG\_RS
Ø @spgg\_rs

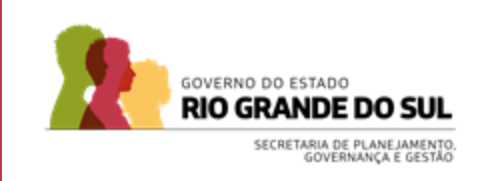